# Créer des PDFs avec InDesign CS3

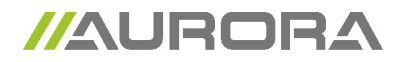

# A quoi devez-vous faire attention pour la mise en page dans InDesign

- mise en page et images en CMYK et/ou échelle des gris (300dpi). Images Bitmap 1200dpi
- mise en page au bon format, vérifiez qu'il y ait suffisamment de fond perdu
- Paramétrage de toutes les surimpressions, c'est-à-dire le texte, le remplissage et les traits (lignes) en noir dans la mise en page. Faites attention à ne pas appliquer de surimpression ou à ne pas recouvrir les mauvais éléments, cela pourrait générer des résultats non désirés.

000

#### A quoi devez-vous faire attention lorsque vous créez des PDFs

- incorporer toutes les polices de caractère
- convertir les polices en illustrations sur outlines
- incorporer toutes les images dans la mise en page
- convertir toutes les couleurs en CMYK (à moins que les couleurs ne doivent être
- imprimées en PMS)- générer un PDF avec un fond perdu de 5 mm minimum
- générer des PDF avec des lignes de rognage qui sont au minimum à 10 mm du bord de la page.
  - exemple : la mise en page est de 163 x 88 mm (fourni par l'imprimeur),
    - PDF à générer : format du document + 30 mm

1 > Fichier

> Exporter > Adobe PDF

> Sauvegarder

| Bewaar als:      | Naamloos <mark>.pdf</mark> |                  |
|------------------|----------------------------|------------------|
| Locatie:         | E Bureaublad               | •                |
| Structuur:       | Adobe PDF                  | •                |
| Adobe-dialoogver | ister gebruiken            |                  |
|                  |                            | (Annuleer) Bewaa |

-

2 Général

- Préréglez Adobe PDF Export

# PDF/X-1 a:2001

- 1 "Pages" (Toutes les pages ou certaines pages)
- 2 "Voir PDF après export".
  - Cochez cette option et le PDF s'ouvre automatiquement lorsque c'est terminé.

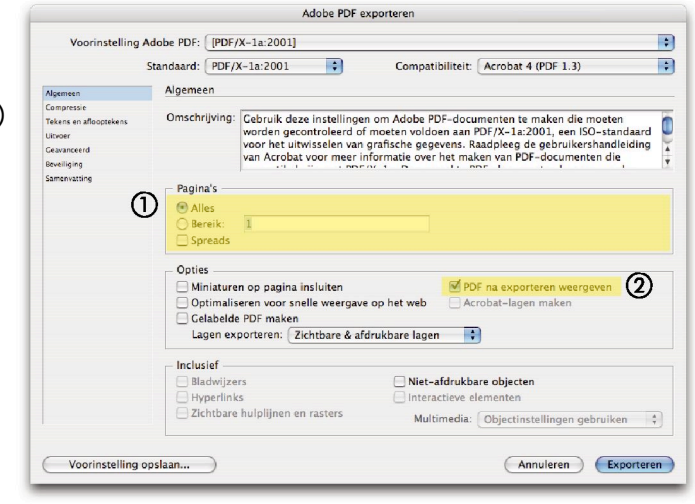

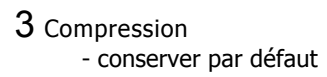

|                                   |                               |                             | <u></u> |                             |
|-----------------------------------|-------------------------------|-----------------------------|---------|-----------------------------|
|                                   | standaard: PDF/X-1a:2001      | Compatibiliteit             | Acro    | bat 4 (PDF 1.3)             |
| Algemeen                          | Compressie                    |                             |         |                             |
| Compressie                        | - Kleurafbeeldingen           |                             |         |                             |
| Tekens en afleoptekens<br>Litvoer | Bicubische downsampling naa   | ır 🛟                        | 300     | pixels per inch             |
| Geavanceerd                       | vo                            | or afbeeldingen groter dan: | 450     | nixels per inch             |
| Beveiliging                       | Compressie: A                 | itomatisch (IPEC)           |         | Crootta: 129                |
| Samenvatting                      | Kwaliteit afbeelding: Ma      | ximaal                      |         | GIUGHE. 120                 |
|                                   | Grijswaardenafbeeldingen      |                             |         |                             |
|                                   | Bicubische downsampling naa   | r 🗘                         | 300     | pixels per inch             |
|                                   | vo                            | or afbeeldingen groter dan: | 450     | pixels per inch             |
|                                   | Compressie: Au                | utomatisch (JPEG)           |         | Grootte: 128                |
|                                   | Kwaliteit afbeelding: Ma      | ximaal 🚺                    |         |                             |
|                                   | Monochrome afbeeldingen       |                             |         |                             |
|                                   | Bicubische downsampling naa   | r 🛟                         | 1200    | pixels per inch             |
|                                   | vo                            | or afbeeldingen groter dan: | 1800    | pixels per inch             |
|                                   | Compressie: CC                | ITT Groep 4                 |         |                             |
|                                   | Tekst en lijnwerk comprimeren | Afbeeldin                   | asgegev | vens bijsnijden naar kaders |

### 4 Lignes de rognage et fonds perdus

- lignes de rognage
   Cochez : lignes de rognage
   Cochez : information de la page
   Déport : 10 mm
- Fond perdu et espace blanc Fond perdu : 10 mm

| Standaard: PDF/X-1a:2001 Compatibiliteit: Acrobat 4 (PDF 1.3) Agemeen Compresse Compresse Teleens Teleens Tele                                                                                                    | Voorinstelling Adobe PE                                                                     | F: [PDF/X-1a:2001] (gev                                                                                                    | vijzigd)                         |                                                   |                                                                                                    | : |
|----------------------------------------------------------------------------------------------------|---------------------------------------------------------------------------------------------|----------------------------------------------------------------------------------------------------|----------------------------------|---------------------------------------------------|----------------------------------------------------------------------------------------------------|---|
| Ageneen Corgensie Corgensie Corgensi                                                                                                    | Standaa                                                                                     | I: PDF/X-1a:2001                                                                                                    | • c                              | ompatibiliteit: 🕡                                 | Acrobat 4 (PDF 1.3)                                                                                                    | : |
| Comprese<br>Tekens<br>Unover<br>Conversent<br>Conversent<br>Conversent<br>Mille drukkersmarkeringen<br>Mille drukkers<br>Mille drukkers<br>Mille | Algemeen Teke                                                                               | s en aflooptekens                                                                                                    |                                  |                                                   |                                                                                                    |   |
| Onder: 🔁 10 mm Buiten: 🐳 10 mm                                                                                                    | Compressie<br>Thank an all Googlahans<br>Utinoer<br>Developing<br>Beeliging<br>Samenvatsing | Ile drukkersmarkeringen<br>Snittekens<br>Alloootekens<br>Registratietekens<br>Pagina-informatie<br>Informatie<br>Informatie<br>Pagina-informatie<br>Informatie<br>Registratietekens<br>Pagina-informatie<br>Registratietekens<br>Registratietekens<br>Re | d pagina<br>rument gebruike<br>1 | Tvp<br>Dikt<br>Verschuivin<br>n<br>Binne<br>Buite | be: Standaard<br>te: 0,25 pt<br>(0,25 pt)<br>(0,25 pt) |   |

## 5 Sortie

Convertit les couleurs PMS qui sont imprimées en quadri en quatre couleurs dans la mise en page

|                                                  | Standaard: | PDF/X-1a:2001                        | Compatibiliteit:                         | Acrobat 4 (PDF 1.3)  |  |
|--------------------------------------------------|------------|--------------------------------------|------------------------------------------|----------------------|--|
|                                                  | - Uitvoer  |                                      | -                                        | -                    |  |
| vyenneen<br>Compressie<br>Tekens en aflooptekens | Kleur      | Ma                                   | (C                                       |                      |  |
| Rtvber                                           |            | Kieurconversie:                      | Converteren naar doel (nummers behouden) |                      |  |
| Geavanceerd<br>Beveiliging<br>Samenvatting       |            | Doel:                                | Document CMYK - Coated                   | FOGRA27 (ISO 12647-2 |  |
|                                                  |            | Profielopnamebeleid:                 | Exclusief profielen                      | A<br>Y               |  |
|                                                  | Ov         | erdrukken simuleren                  |                                          | Inktbeheer           |  |
|                                                  | PDF/X      | ſ                                    |                                          |                      |  |
|                                                  |            | Naam uitvoerintentiep                | rofiel: Document CMYK - 0                | Coated               |  |
|                                                  |            | Naam uitvoervoorw                    | aarde:                                   |                      |  |
|                                                  |            | ld uitvoervoorw                      | aarde: FOCRA27                           |                      |  |
|                                                  |            | Register                             | naam: http://www.color.org               | 1                    |  |
|                                                  | Bacch      | rijving                              |                                          |                      |  |
|                                                  | Pleats o   | le aanwijzer op een kop voor een bes | chrijving.                               |                      |  |

## 6 Avancé

Paramètre l'égaliseur de transparence en Haute résolution

|                                                                | Standaard. (FDF7X=14.2001                                                                                                    |
|----------------------------------------------------------------|----------------------------------------------------------------------------------------------------|
| Algemeen                                                       | Geavanceerd                                                                                                    |
| Compressie<br>Tekens en aflooptekens<br>Uitvoer<br>Geavanceerd | Lettertypen<br>Subset maken van lettertypen als het percentage gebruikte tekens minder is dan. 100%                                                                                                    |
| Beveiliging<br>Samenvatting                                    | OPI Weglaten voor OPI: EPS PDF Bitmapafbeeldingen Transparantie-afvlakker                                                                                                    |
|                                                                | Voorinstelling: [Hoge resolutie]  Overschrijvingen van spreads negeren Job Definition Format (UDF)                                                                                                    |
|                                                                | Een JDF-bestand maken met Acrobat     Een JDF-bestand maken met Acrobat     Weiner werd Abbe Acrobat 75 Professional of toger zijn genetalisere. Deor deze opte in te schakelen, wordt de opte     Spreads" in het deelwester Algemeen gedeselecterd. |
|                                                                |                                                                                                    |

### 7 Exporter

Passez en revue le PDF à nouveau et vérifiez si les couleurs et le format de la page sont corrects.